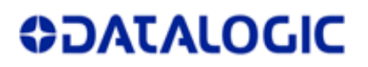

# **Reassessment Application Letter**

Datalogic ADC S.r.l Via San Vitalino, 13 40012 Calderara di Reno Italy.

> Attn: Reviewing Engineer Federal Communications Commission 7435 Oakland Mills Road Columbia, MD 21046

### Request for Reassessment / Class 2 Permissive change

#### FCC-ID: U4GJTAWB

To whom it may concern: We hereby request a Class II Permissive Chan

We hereby request a Class II Permissive Change for the above listed device to cover following performed modifications:

## **Electronic label introduction**

Model name of the device: JOYA TOUCH A6.

Due to the facts that:

✓ The label reporting the FCC ID and IC ID is actually placed in the battery room.

The JOYA TOUCH A6 is actually packaged with the battery unmounted. During the battery mounting, the user opens the battery room, connects the battery and closes the battery room (with torx screws).

- ✓ Our will, for the future, is to package the JOYA TOUCH A6 with the battery mounted.
- ✓ The end user will not need to open the battery room so he will not necessary see the label reporting the FCC ID and IC ID

We would like to introduce the electronic label, in addition to the already existing label that reports the FCC ID and IC ID.

### **Requirements for electronic label:**

✓ The electronic label will be the same as the already existing label that reports the FCC ID and IC ID.

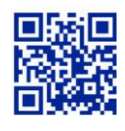

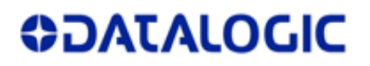

- ✓ As for the currents label, there will be a specific label for JOYA TOUCH A6 GUN VARIANT and one label for JOYA TOUCH A6 HANDHELD VARIANT.
- ✓ the contents of the electronic label will be:
  - o FCC ID
  - o IC ID
  - HVIN
- ✓ The electronic label of the JOYA TOUCH A6 GUN VARIANT will be:

FCC ID: U4GJTAWB IC: 3862E-JTAWB HVIN: JTAWB GUN

The electronic label of the JOYA TOUCH A6 HANDHELD VARIANT will be:

FCC ID: U4GJTAWB IC: 3862E-JTAWB HVIN: JTAWB HH

- $\checkmark$  The electronic label is enclosed in the firmware menu
- $\checkmark$  The electronic label can be only viewed by the user
- ✓ The electronic label is kept in a read-only memory location, and is not accessible to the user
- ✓ The electronic label can be displayed in three steps, in JOYA TOUCH A6 menu
  - Step 1: tap on Settings icon

8 4:38 AM 0 0 2 ⊲ 0 С  $\Box$ ¢ 

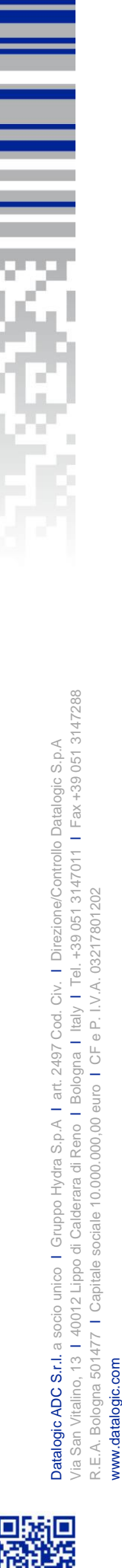

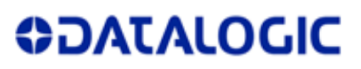

#### • Step 2: tap on Device info

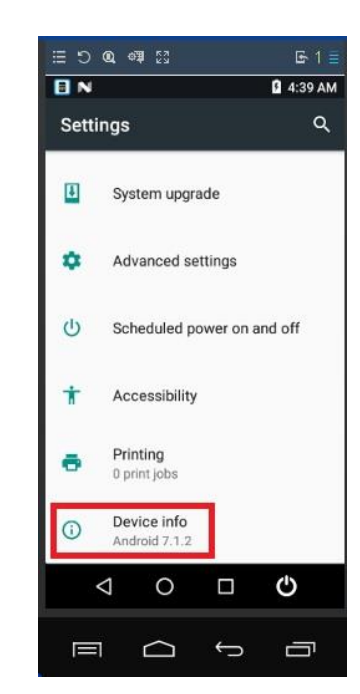

### • Step 3: tap on Regulatory labels

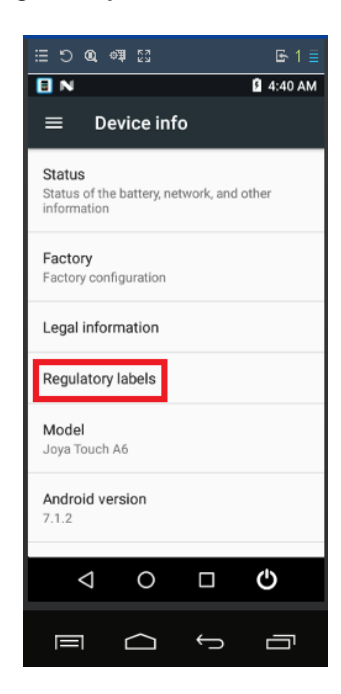

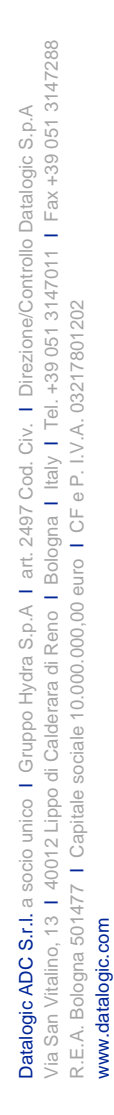

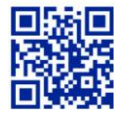

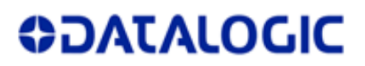

o As a result, the Electronic label will be displayed

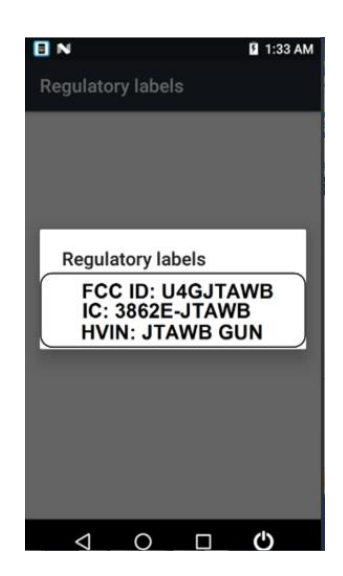

Figure 1: E-label GUN variant

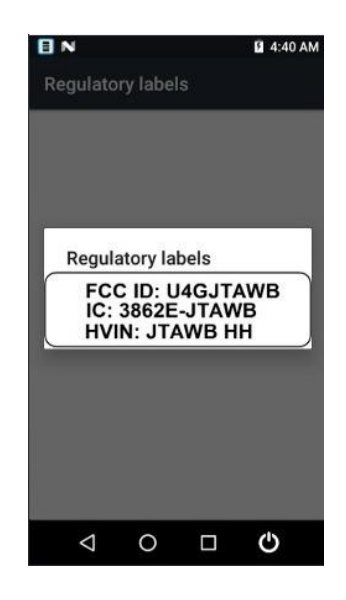

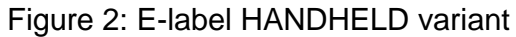

Yours sincerely,

# **ODATALOGIC**

Ruggers Occioppo

Ruggero Cacioppo Product Quality Leader

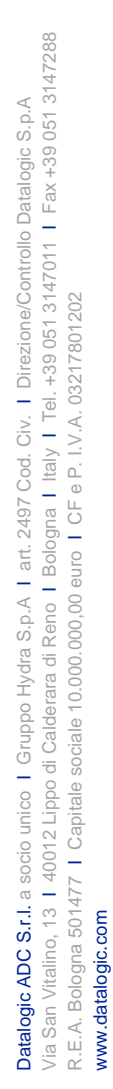

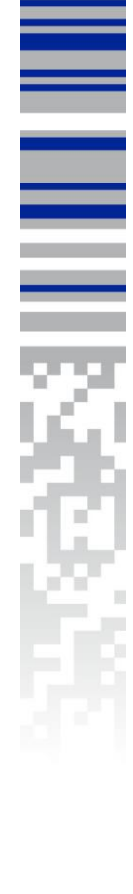